# **GETTING STARTED**

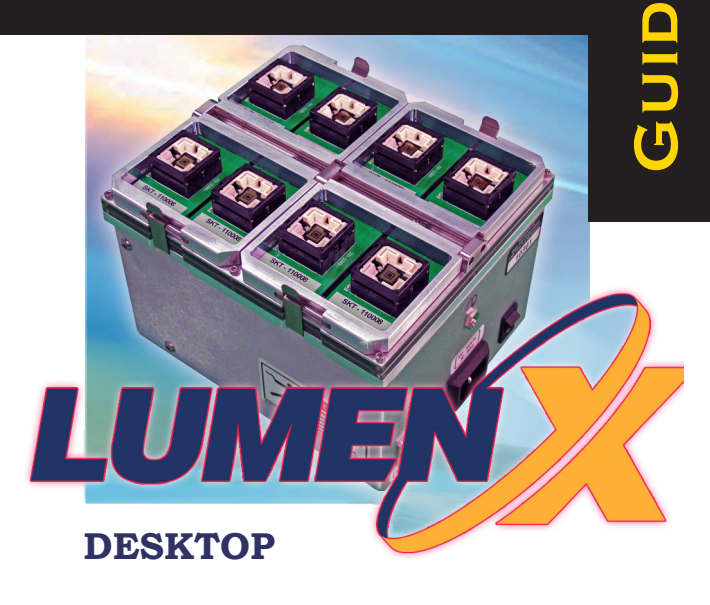

### Welcome to Lumen™X Programming Engine – Desktop Model

*The LumenX Desktop* is Data I/O's desktop version programming engine. Designed for programming first-article builds to validate functionality prior to high-volume production runs, it is the same programming engine used in the PSV7000 for seamless transfer from Engineering to Operations.

### Using this Guide

Follow the steps in this guide to complete the following tasks:

- Setup LumenX (hardware, software, networking)
- Download Algorithms from Data I/O (run Algorithm Updater)
- Add Users (specify permissions by selecting a role)
- Create a Job (select device/algorithm, add image, save)
- Run a Job (select job, insert device(s) in socket, run job)
- Verify Job Completion (check job status, socket LED's)

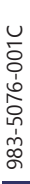

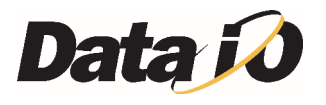

## Contents of the Desktop Model

- 1. LumenX Desktop Programmer
- 2. Vacuum Tool Kit
- 3. Ethernet Cable
- 4. Power Cable
- 5. Customer Service Letter 983-0762-001 and conformance documents

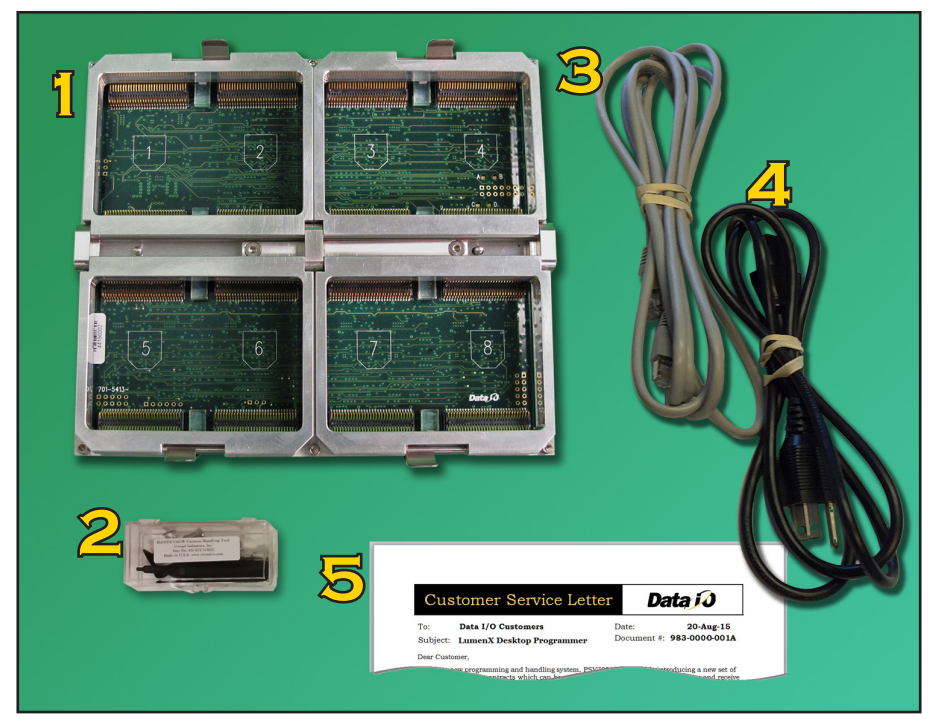

Figure 1: Contents of LumenX Desktop. Potential Socket Adapter positions are numbered on the circuit boards and show the orientation of the chamfered corners.

## Requirements

#### COMPUTER REQUIREMENTS

- OPERATING SYSTEM: Microsoft Windows 10 (32/64-bit)
- HARD DISK SPACE: 200 MB for LumenX Data Management Software
  - 2.0 GB for Algorithm files
    - 10.0 GB for programmer firmware (update packages)
    - 200 MB for SentriX Product Creator
    - also additional space for your jobs and image/data files
- Two Ethernet Ports:
  - Access to your Corporate LAN / Internet access
  - A 1000 Mbps NIC (dedicated, private, Static IP Address) for LumenX
- OPTIONAL HARDWARE: 1000 Mbps Ethernet switch box if networking more than one programmer (each programmer requires a unique IP address).

#### **ELECTRICAL REQUIREMENTS**

- Operating voltage: 110–240 VAC
- Power Consumption: 100 watts max
- FREQUENCY RANGE: 50 to 60 Hz

#### **PROGRAMMING REQUIREMENTS**

- Your target device(s)
- Socket Adapter for the device
- LumenX Algorithm for the device
- A ground connection

#### **ENVIRONMENTAL REQUIREMENTS**

- Operating Temperature: +10° to +30° C (50° to 86° F)
- Humidity: ≤ 90%

# Safety First

**CAUTION**: Electrostatic Discharge Hazard! Electrostatic Discharge (ESD) may damage equipment and integrated circuits. Discharge static electricity to a common ground. Use ESD prevention devices that contain a 1 M-ohm to 10 M-ohm current-limiting resistor.

#### WARNING: Electric Shock Hazard!

Injury or death may result from contact to parts inside the programmer. Do not remove covers. No user-serviceable parts.

### 1. Set Up and Configure LumenX Hardware

- 1-1. Plug the power cable into the LumenX and into a 120-240 VAC outlet.
- **1-2.** Recommended: Plug in a wrist ground strap to prevent electrostatic discharge.
- **1-3.** To install a Socket Adapter, pull out slightly on any spring clip on the LumenX and lift open the socket clamp. One clamp secures two Socket Adapters (okay to program with only one Socket Adapter).

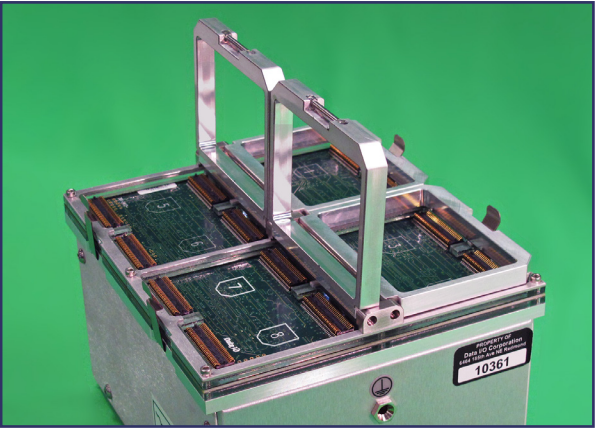

Figure 2: Two socket clamps are open.

CAUTION: Possible machine damage! Bent or damaged pins can reduce yields or prevent programming. Do not touch connector pins.

**1-4.** Rotate the Socket Adapter so the chamfered (angled) corners match the diagram on the circuit board; refer to Figure 2 & Figure 4. Position all locations in the same orientation.

NOTE: The adapter must align with the guide pin at each corner with the holes in the adapter. Refer to Figure 3.

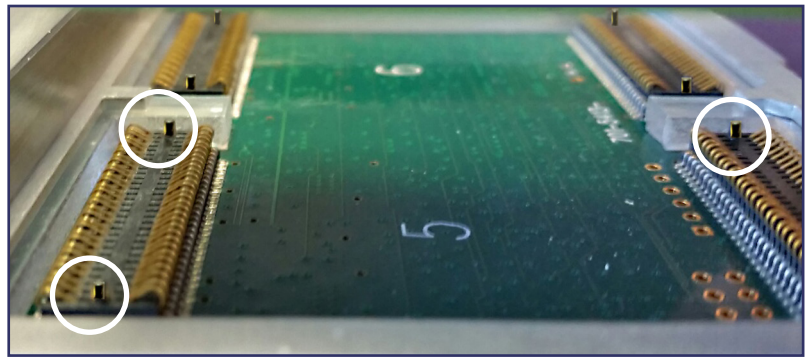

Figure 3: Alignment pins (three of the four shown, circled).

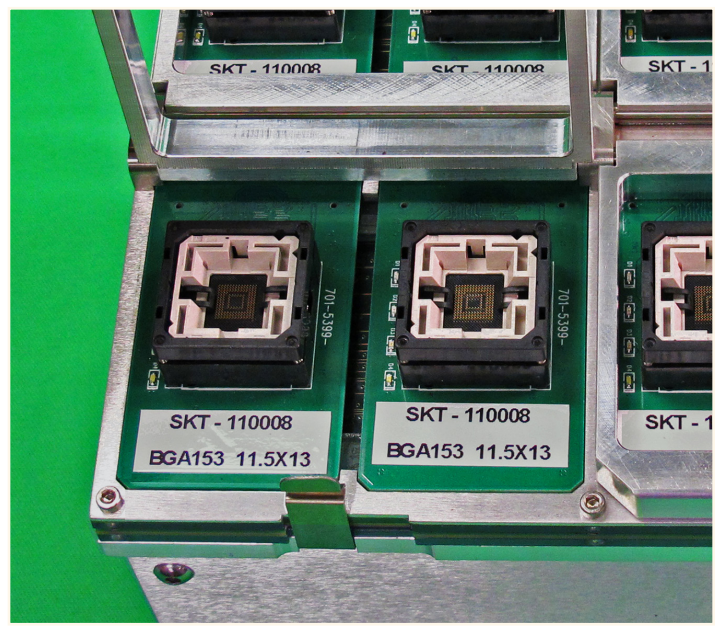

Figure 4: Note chamfered (angled) corners on Socket Adapters fit into programmer body. (One clamp is open.)

**1-5.** Close the socket clamp.

### 2. Install Data I/O Software

- 2-1. Visit http://www.dataio.com/Support/LumenX-Release and click Download LumenX Software Release.
- 2-2. Select Save file and then OK to download the LumenXDataManagementSoftware.zip file.
- 2-3. Right-click the downloaded zip file and select Extract All. Ex:

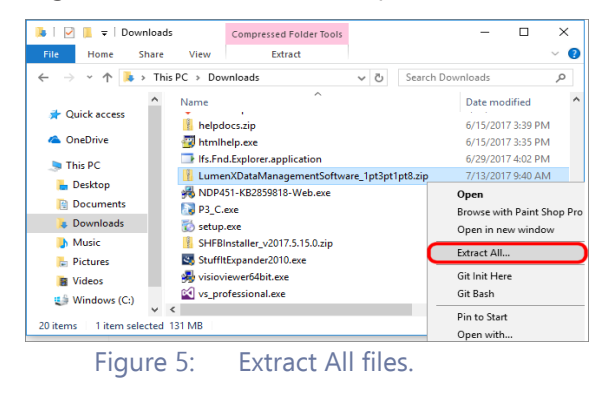

2-4. Locate the folder where you extracted the files, right-click the LumenXDataManagement\_version.exe file, and then click Run as administrator.

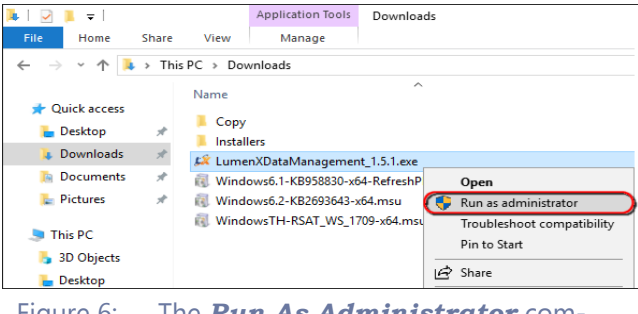

Figure 6: The **Run As Administrator** command is in the right-click submenu.

2-5. Proceed through the Setup Wizard and accept all defaults.

### **3. Configure LumenX Network Connection**

Configure the Host PC's network adapter for a static Ethernet connection to the programmer.

- **3-1.** Open the Windows Control Panel and click *Network and Internet* > *Network and Sharing Center*.
- 3-2. Click Change Adapter Settings.
- 3-3. Right click the Local Area Connection (for the LumenX programmer) > Properties.
- **3-4.** Select *Internet Protocol Version 4 (TCP/IPv4)* from the list and click *Properties*.

| Siteling                                                                                                    |                                                                                                    |                                                                                |
|----------------------------------------------------------------------------------------------------|----------------------------------------------------------------------------------------------------|--------------------------------------------------------------------------------|
| connect using:                                                                                                    | Internet Protocol Version 4 (TCP/I                                                                                      | Pud) Properties                                                                |
| Intel(R) 82566DC Gigabit Network Connection                                                                                                |                                                                                                    |                                                                                |
| Configure his connection uses the following items:  Configure Griptic for Microsoft Networks  Griptic Griptic for Microsoft NDIS IM Filter | General<br>You can get IP settings assigned a<br>this capability. Otherwise, you ne<br>for the appropriate IP settings. | automatically if your network supports<br>ed to ask your network administrator |
| QoS Packet Scheduler                                                                                                    | Obtain an IP address automa                                                                                             | sucally                                                                        |
| File and Printer Shaning for Microsoft Networks                                                                                            | <ul> <li>O Use the following IP address</li> </ul>                                                                      |                                                                                |
| Internet Protocol Version 6 (TCP/IPv6)                                                                                                    | IP address:                                                                                                    | 10 . 0 . 0 . 99 🔫                                                              |
| ✓ ▲ Link-Layer Topology Discovery Mapper I/O Driver                                                                                        | Subnet mask:                                                                                                    | 255.0.0.0                                                                      |
| Link-Layer Topology Discovery Responder                                                                                                    | D.C. It.                                                                                                    |                                                                                |
|                                                                                                    | Default gateway:                                                                                                    |                                                                                |
| Description                                                                                                    | Obtain DNS server address a                                                                                             | automatically                                                                  |
| Transmission Control Protocol/Internet Protocol. The                                                                                       | Use the following DNS server                                                                                            | r addresses:                                                                   |
| wide area network protocol that provides communication                                                                                     | Preferred DNS server:                                                                                                   |                                                                                |
|                                                                                                    | Alternate DNS server:                                                                                                   |                                                                                |
|                                                                                                    | Alternate Division vert                                                                                                 |                                                                                |
| OK Cancel                                                                                                    | Validate settings upon exit                                                                                             | Advanced                                                                       |

#### Figure 7: Network Settings.

- 3-5. Select Use the following IP address.
- 3-6. Enter IP address 10.0.0.99, and Subnet mask 255.0.0.0.
- 3-7. Click OK and Close.

#### 4. LumenX Connectivity

- **4-1.** Connect the Ethernet cable between the PC and the programmer.
- **4-2.** With your target Socket Adapter(s) installed and the power cable plugged in, turn ON the power switch on the side of the programmer.

NOTE: Before proceeding, **wait until the white LED on each socket adapter goes off.** Socket Adapter LEDs will illuminate during startup and then go off when done.

- **4-3.** Open the Windows command prompt (*cmd.exe*) via the Start menu or keyboard shortcut.
- 4-4. To test connectivity with the LumenX unit, send a *ping* command to its IP address (type *ping 10.0.0.10*), and press Return. Note that this IP address is different than the one you just entered into the Internet Protocol dialog.
- 4-5. If there is a reply from the LumenX programmer, connectivity is good.

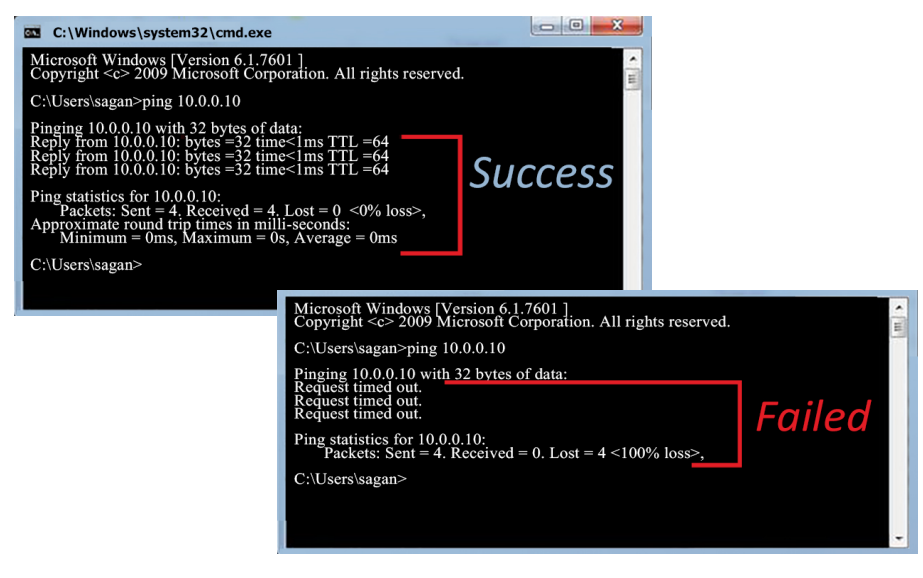

Figure 8: Examples of communication success and failure in *cmd.exe*. For errors, see Troubleshooting later in this document.

### 5. Download Algorithms from Data I/O

- 5-1. Start LumenX Data Management Software.
- 5-2. Click the Tools menu at the top, then click Algorithm Updater.
- 5-3. In Algorithm Updater, click the *Remote* tab, then click *Update list*.

| Algorithm Updater                       |        |              |        |           |      |                   |  |  |  |
|-----------------------------------------|--------|--------------|--------|-----------|------|-------------------|--|--|--|
| Enter search text here (e.g. Intel BGA) |        | <b>T</b> - ( | Up     | date list |      | Download selected |  |  |  |
| Installed Remote Updates                |        |              |        |           |      |                   |  |  |  |
| Manufact Part Nam Package Ve            | ersion | Minimum      | Status | Keyword   | Name | Driver Fe Memory  |  |  |  |
|                                         |        |              |        |           |      |                   |  |  |  |

**5-4.** After the list updates, check the top-most box in the first column, then click *Download selected*.

| A                                       | Algorithm Updater           |          |          |         |         |           |          |            |          |           |          |  |
|-----------------------------------------|-----------------------------|----------|----------|---------|---------|-----------|----------|------------|----------|-----------|----------|--|
| Enter search text here (e.g. Intel BGA) |                             |          |          | TT      | Upo     | date list |          | Download   | selected | Э         |          |  |
|                                         | Installed Remote Updates 25 |          |          |         |         |           |          |            |          |           |          |  |
|                                         |                             | Manufact | Part Nam | Package | Version | Minimur   | Status   | Keyword    | Name     | Driver Fe | Memory   |  |
|                                         | $\overline{\mathbf{v}}$     | Adesto   | AT25FF0  | SO8     | 1.0.0   | 1.8.0.66  | Released | Serial Fla | Adesto : | Standard  | Flash,Se |  |
|                                         | $\checkmark$                | Adesto   | AT25FF0  | SO8     | 1.0.0   | 1.8.0.66  | Released | Serial Fla | Adesto : | Standard  | Flash,Se |  |
|                                         | $\checkmark$                | Adesto   | AT25FF0  | SO8     | 1.0.0   | 1.8.0.66  | Released | Serial Fla | Adesto : | Standard  | Flash,Se |  |
|                                         | ~                           | Adesto   | AT25FF0  | SO8     | 1.0.0   | 1.8.0.66  | Released | Serial Fla | Adesto : | Standard  | Flash,Se |  |
|                                         | $\checkmark$                | Adesto   | AT25FF0  | SO8     | 1.0.0   | 1.8.0.66  | Released | Serial Fla | Adesto : | Standard  | Flash,Se |  |

### 6. Update Programmer Firmware

- 6-1. From the Tools menu at the top, click Update Programmer(s).
- 6-2. In the left pane, check the box for the programmer to update.
- **6-3.** From the *Choose Update Version To Install* drop-down list, select the update version to apply, then click *Update*.

| U | pdate Programmer(s)                                     |                                                                                                    | ×      |
|---|---------------------------------------------------------|----------------------------------------------------------------------------------------------------|--------|
|   | Programmers                                             | Choose Update Version To Install:                                                                                                    |        |
|   | Prog1 - 10.0.0.10                                       | 1.8.9.19                                                                                                    |        |
|   | ✓ Status: Idle<br>Firmware: 1.8.7.20<br><u>View Log</u> | Note: Using C:\LumenX\Updates, make sure your update packages are stored at this la<br>or change the location via the Settings window. | cation |

- 6-4. In the left pane, verify that the *Status* of the programmer changes:
  - Idle > Updating > Verifying > Rebooting > Idle
- **6-5.** In the left pane under *Programmers*, verify that the *Firmware* version is updated.

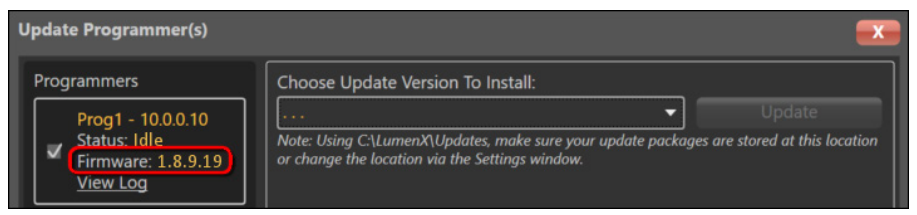

Congratulations! Your system is now prepared for device programming. Before you run a programming job, it is strongly recommended that you first configure role-based authentication for all LumenX users.

### 7. Add Users to Secure Roles

Enable Basic Authentication to secure your installation.

- 7-1. From the Settings menu at the top, click Users.
- **7-2.** In the **User Authentication** dialog, click **Settings** in the lower-right corner.
- **7-3.** In the **Settings** dialog, from the **Authentication Type** drop-down list, select **Basic Authentication**, and then click **Save**.
- 7-4. Close and restart LumenX Data Management Software.
- **7-5.** At the *Login* screen, use the default *Administrator* account to login (default password = *dataio*).

Change the default Administrator password to secure your installation.

- **7-6.** In the *User Authentication* dialog, select the *Administrator* account, and at the bottom of the screen, click *Edit user*.
- 7-7. In the *Edit User* dialog, enter and confirm a new password, and then click *Save*.

To add a user and specify their role:

- 7-8. On the User Authentication tab, in lower-left, click Add user.
- **7-9.** In the *Add User* dialog, complete all of the fields, and from the *ROLE* drop-down list, select the appropriate role for the user:

| User Role  | Permissions                                                                                                    |
|------------|----------------------------------------------------------------------------------------------------|
| Supervisor | Add, Delete, Modify users and their roles (N/A for<br>Active Directory).<br>Create, Compose, Load, and Run jobs.                       |
| Creator    | <i>Create, Compose, Load,</i> and <i>Run</i> jobs.<br>Cannot manage users.                                                             |
| Technician | <i>Load</i> job files, <i>Set</i> root repository location, <i>View</i> job settings and data (read-only), <i>Create</i> job packages. |
| Operator   | Load and Run jobs only.                                                                                                    |

- 7-10. In the lower-right corner, click Save.
- 7-11. To add more users, repeat steps 8 through 10 for each user.

#### 8. Create and Run a Job

- 8-1. At the main window, click New.
- 8-2. On the *Devices* page, select a device for your programming job, and then click *Next*.
- **8-3.** On the *Algorithms* page, select an algorithm (even if there is only one available), and then click *Next*.
- **8-4.** On the *Create Job* page, type a programming job name, a job description, and any operator notes.
- 8-5. In the *Device* group, click the *Settings* drop-down and select the desired functions for the programming job (for example: Device Erase) as determined by the device and algorithm.

| 😹 Lumen          | ( Data Management Software (DMS)                                                                                                    | -              |              |
|------------------|----------------------------------------------------------------------------------------------------|----------------|--------------|
| <u>Eile V</u> ie | / Alerts Settings Tools Help                                                                                                    | Hello, Admi    | inistrator 🛛 |
| CREATE J         | Br Toshiba THGBMBG8D4KBAIR VFBGA153                                                                                                    |                |              |
| Job Nam          |                                                                                                    |                |              |
| Descript         |                                                                                                    |                |              |
|                  |                                                                                                    |                |              |
| Operato          | Notes Load and ruit this job, man                                                                                                    |                |              |
|                  |                                                                                                    |                |              |
| ~                | Device: Toshiba THGBMBG8D4KBAIR VFBGA153                                                                                                    |                |              |
| DEVICE           | Agontimit use Lata Area, boot Partition 1 of 2 and boot Comiguration, leset Pin Comiguration, background Lebug Operation Version: 64.0<br>Adapter Let 10008 y         |                |              |
|                  |                                                                                                    |                |              |
|                  | Settings                                                                                                    |                |              |
|                  | Name Value Type Error                                                                                                    |                |              |
|                  | Covie Prove Transfel                                                                                                    |                | i            |
|                  | Device fase - Enable                                                                                                    |                |              |
|                  | eCSD[53:52], eCSD[136] to eCSD[156] - Partition Setup 18 item(s)                                                                                                    |                |              |
|                  | eCSD(162) - H/W Reset Function 2 item(s)                                                                                                    |                |              |
|                  | or of SDI1631 - Enable Background Operation Handshake 2 item(s)                                                                                                    |                |              |
|                  | Construint (1/g) (1/g) (g) (1/g) - boot partition coming setup: / items(s)                                                                                            |                |              |
|                  | Select operation type for <csd td="" workflow<=""><td></td><td></td></csd>                                                                                            |                |              |
|                  |                                                                                                    |                |              |
|                  |                                                                                                    | a Add senalizi | eu Data      |
| MEMORY           | Data         Decksum (nex)         Start-End (nex)         Process           Invage123.img         4D2541748028050966671CD7F85500C         0 - 1FFF         V Process |                | Edit Del     |
| 1011 1011        |                                                                                                    |                |              |
| SUI              | MARY: Edit job, th <i>en Sa</i> ve job to validate it and save it to disk (go back to job list to run the new or changed job).                                        |                |              |
| Toc              | eate and test a job:                                                                                                    | 2              | 2            |
|                  | L. Enter the name of the iob which is used as the name of the iob file on disk.                                                                                       | Description 2  | Save as Job  |
| Algorithm        | list updated using directory: C\LumenXAlgorithms                                                                                                    | <b>Z</b>       |              |

At the Create Job window, select the settings (special features) desired (orange arrows), as well as adding data—your image file—(green arrow) and processes for the image file (blue arrows).

8-6. In the *Memory Region* group, for the *User Data Area* partition, add the image file by clicking *Add Static Data > Browse*, navigate to your image file, select it, and then click *Open*.

- 8-7. Insert device(s) into the target programmer by manually actuating the socket and using the vacuum tool to place the device. Pin 1 location is indicated on the Socket Adapter board.
- 8-8. At the application window, make sure the correct programmer displays a check mark (left column) and click *Run* to start downloading and programming.

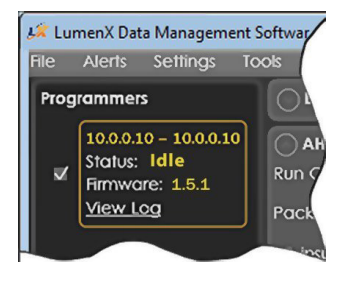

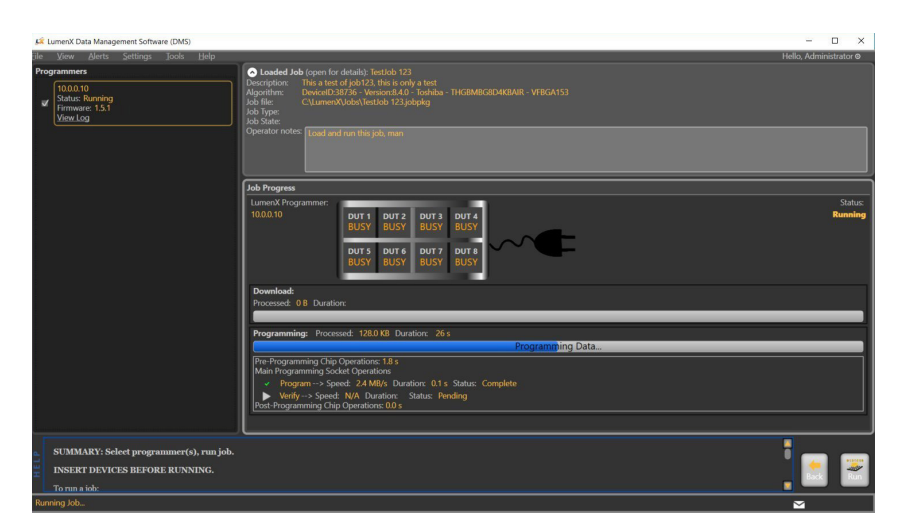

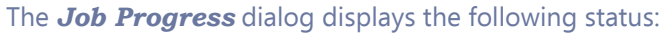

DUT = Device Under Test = Socket
 IDLE = the job is downloading or there is no activity in the slots.
 BUSY = the job is programming.
 PASS = the programming job has successfully completed.
 FAIL = if errors occur.

### 9. Verify Job Completion

- **9-1.** In the upper-left corner under *Programmers*, verify that the *Status* entry shows *Done*.
- 9-2. In the Job Progress pane, verify that the status of each LumenX Programmer (socket) shows PASS.
- 9-3. If an error occurs, click one of the two alert indicators:

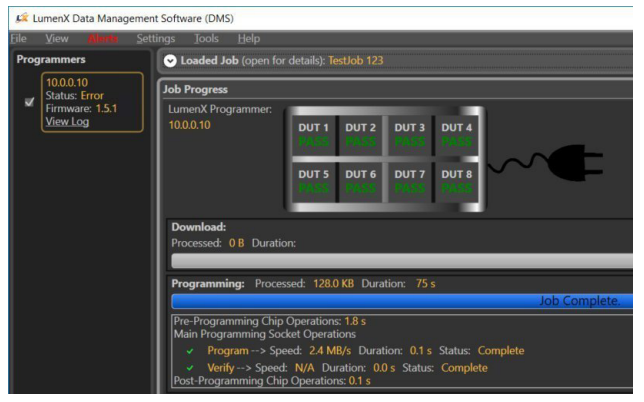

#### Job has completed and PASSED.

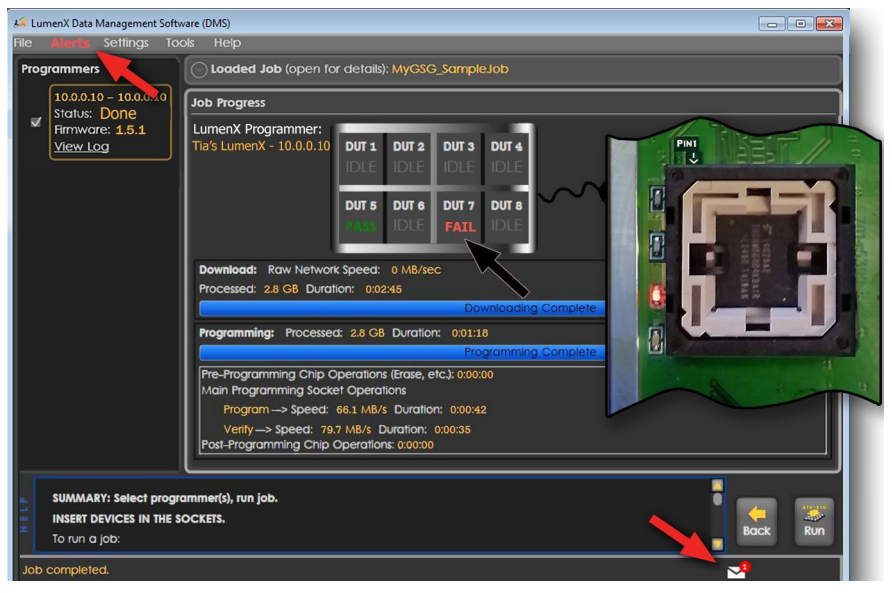

Click the Error Alerts (red arrows) to read the message. Each Socket Adapter's red LED also illuminates if an error occurs.

## Socket Adapter LEDs

**G**REEN = **PASS** 

**YELLOW = BUSY** 

RED = FAIL

WHITE = CONTINUITY ERROR

All LEDs will light simultaneously at startup and go off when the startup process is complete.

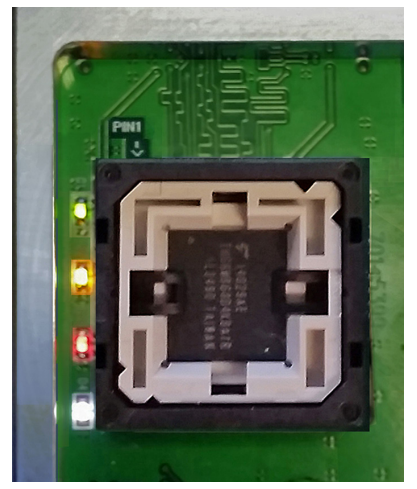

#### **Command Line Usage**

LumenX DMS offers command line access to automate and script the scheduling of job runs (which can minimize operator errors). To use the LumenX Command Line Interface:

- Open a command prompt window and use the "cd" command to change directories to C:\Program Files\Data IO\LumenX.
- 2. Type this command: JobCreator.exe -b -j "My Job ABC" -q 500
  - -b: specifies the batch user
  - -j: specifies the job name
  - -p: specifies the job by file path
  - -q: specifies the quantity to program
- 3. Press ENTER.
- 4. LumenX DMS opens to the *Loaded Job* screen.
- 5. In the lower-right corner, click *Run*.

For Help within the command line window, type JobCreator.exe -help.

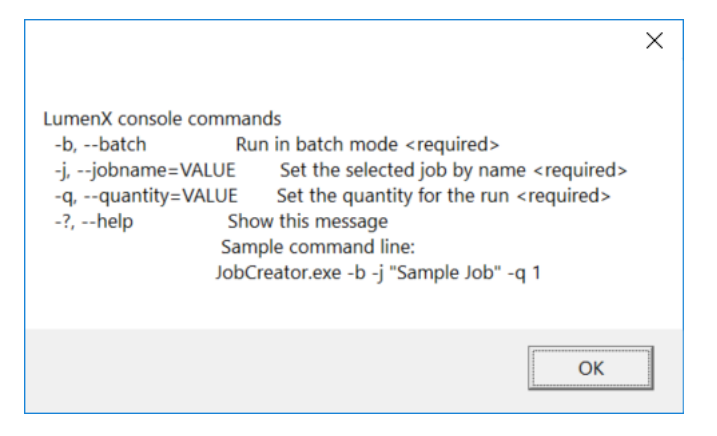

## **Troubleshooting Network Connections**

If you receive error messages when programming, follow the steps below to check your network connections.

- 1. Open Windows *cmd.exe* and ping the programmer: *ping 10.0.0.10*.
- 2. If response is '*timed out*' then close Job Creator, disconnect your network cable from your PC and re-insert it.

-Ping the programmer again from the command prompt. If the request is '*timed out*' follow steps 4 and 5 below until you receive a reply.

- 3. Disable and re-enable your local Network via the control panel. -Ping the programmer again from the command prompt.
- 4. Cycle the power on the programmer. -Ping the programmer again from the command prompt.
- 5. Power cycle the PC (shutting down the usual way).
  - -Disconnect and reconnect the Ethernet cable.
  - -Ping the programmer again from the command prompt.
- 6. Reset the network connection:

-Click the Start button > Control Panel > Network and Internet > Network and Sharing > Change Adapter Settings.

- -Right-click Local Area Connection (programmer network) > Disable.
- -Right-click *Local Area Connection* (programmer network) > *Enable*.

## **Technical Support**

To contact your local representative, please perform a lookup at:

• http://www.dataio.com/Contact-Us/Representative-Search

To submit a service request (requires account registration), please login to our MAX Customer Portal:

• https://myaccount.dataio.com

#### FOR QUICK ACCURATE SUPPORT, PLEASE PROVIDE THE FOLLOWING:

- LumenX Desktop Serial number (see label)
- Software Version (Help > About)
- · Detailed description of the problem you are experiencing (if any)
- Error messages (if any)
- Device manufacturer, part number, package style and number of pins (if device related)

850-0250-002 S/N 0010351this is a sample

• Name, telephone number, address, and e-mail address

### **Contact Sales**

For specific questions about our products and services, please visit:

• http://www.dataio.com/Contact-Us/Sales

For all general inquiries, please visit:

• http://www.dataio.com/Contact-Us

# Self Help

To learn more about our products and services, please visit:

• http://www.dataio.com/Support/Technical-Library

# Ultrafast e-MMC programming

Data I/O has endeavored to ensure that this document is accurate. Data I/O assumes no liability for error, or for any incidental, consequential, indirect, or special damages, including but without limitation, loss of use, loss or alteration of data, delays, or lost profits or savings, arising from the use of this document or the applicable Data I/O product.

Any algorithms, adapters, or other products provided or sold by Data I/O to you must first be tested and verified by you for use in your application prior to use in a production environment. Data I/O does not warranty that the Data I/O products will meet your requirements or that operation of the Data I/O products will be uninterrupted or error free.

©2023 Data I/O Corporation. All rights reserved.

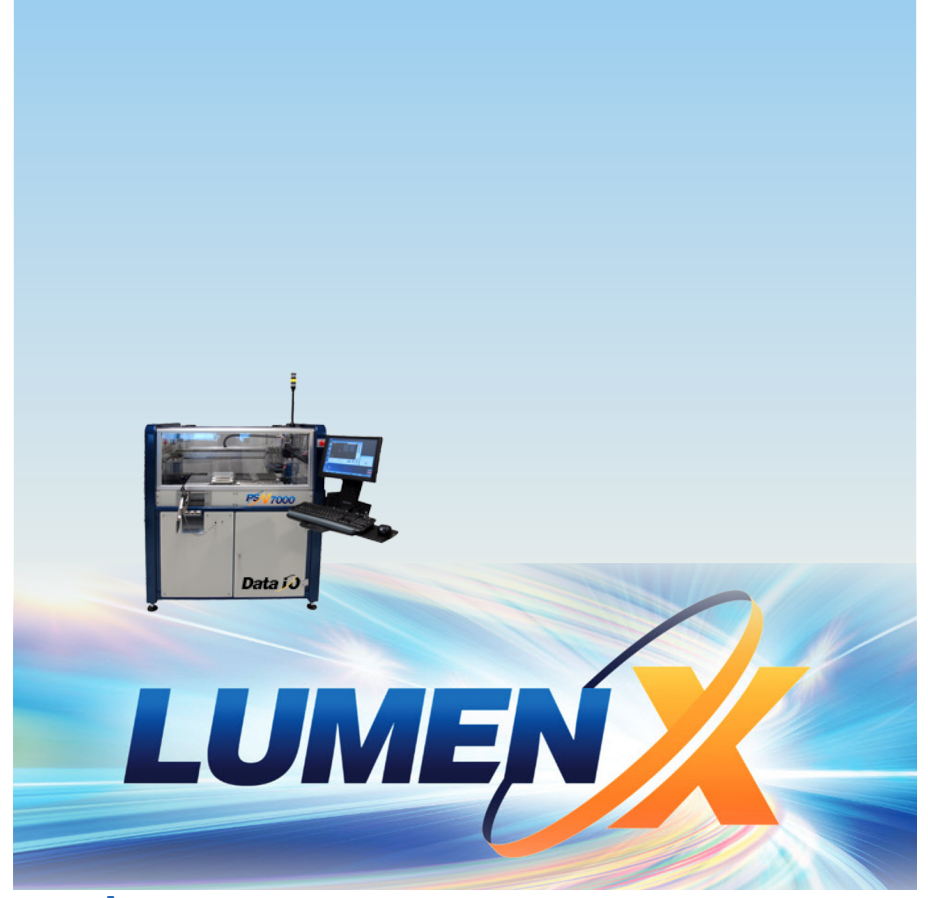

A DESKTOP PROGRAMMING ENGINE THAT INTEGRATES INTO THE PSV7000 Programming and Handling System

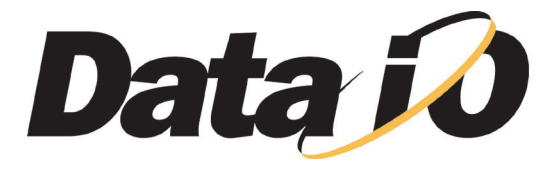

www.dataio.com